## **Configure Wireless for Mac OS 10.6 and higher**

For this example, the wireless network illustrated is **wpa.mcgill.ca**.

Before you set up your WiFi Protected Access (WPA) connection, make sure you have an AirPort Card and the latest Mac OS updates.

- 1. From the dropdown menu of your AirPort Card, select one of the following:
  - wpa.mcgill.ca
  - wpa.rez.mcgill.ca (wireless connectivity in McGill residences)
  - **eduroam** (reserved for members of the <u>eduroam service</u>) non-McGill users visiting McGill and McGill users visiting another institution)
  - wpa.bus.mcgill.ca (wireless connectivity on McGill's Inter-campus Shuttle Bus)
  - CUSM-MUHC.MCGILL.CA (wireless network of MUHC (McGill University <u>Health Centre</u>) found in certain areas) Note to MUHC staff: If you do not see this option, and wish to request the installation of a new MUHC wireless access point, please contact MUHC Information Services at 514-934-8484.

| AirPort: On<br>Alert: No Internet Connection<br>Turn AirPort Off | . 🔺        |
|------------------------------------------------------------------|------------|
| √wpa.mcgill.ca                                                   | <b>₽</b>   |
| 637635 nb ltee                                                   | <b>∩</b>   |
| eduroam                                                          | ê 🛜        |
| HDSCorp                                                          |            |
| ICC                                                              | ₽ 🤶        |
| IFS-A14A21                                                       | (i;-       |
| jobsimon                                                         | ₽ 🤶        |
| MAN-IPTEL-QC                                                     | • 🤶        |
| mcgill.ca                                                        | (¢         |
| MD-NET                                                           | • 🤶        |
| QCG                                                              | <b>₽</b> ( |
| Join Other Network                                               |            |
| Create Network                                                   |            |
| Open Network Preferences                                         |            |

2. In the next window, enter your McGill Username and McGill Password, then click OK.

| The network "wpa.mcgill.ca" requires a password. |
|--------------------------------------------------|
| User Name: john.doe@mcgill.ca                    |
| Password: ••••••                                 |
| 802.1X: Automatic                                |
| ☑ Remember this network                          |
| Cancel OK                                        |

3. In the **Verify Certificate** window, (optionally) click **Show Certificate** to verify that the **Always trust** checkbox is selected for "thawte Primary Root CA", and click **Continue**.

|                              | 000              | Veri                                                                                                    | fy Certificate                                                                                                    |
|------------------------------|------------------|----------------------------------------------------------------------------------------------------|----------------------------------------------------------------------------------------------------|
| Show All                     |                  | Authenticating to network<br>Before authenticating to see examine the server's certion network.<br>To view the certificate, cli | work "wpa.mcgill.ca"<br>erver "wireless–login.mcgill.ca", you sho<br>ificate to ensure that it is appropriate for<br>ck 'Show Certificate'. |
|                              | Always true      | st "thawte Primary Root CA"                                                                                                    |                                                                                                    |
| Locat                        | 🖾 thawte         | Primary Root CA                                                                                                    |                                                                                                    |
|                              | 🕂 📴 Tha          | awte SSL CA                                                                                                    |                                                                                                    |
| e Ethernet                   | 4 🖻              | wireless-login.mcgill.ca                                                                                                    |                                                                                                    |
| Not Connected                |                  |                                                                                                    | 2011                                                                                                    |
| 👝 FireWire 🛛 😽               | Certificate      | thawte Primary Room                                                                                                    | t CA                                                                                                    |
| Not Connected                | Plans m          | Root certificate authority                                                                                                    |                                                                                                    |
| AirPort 🤝                    | -                | Expires: Wednesday, July                                                                                                    | 16, 2036 7:59:59 PM ET                                                                                                    |
| On 🤶                         | - Truct          | V This certificate is valid                                                                                                    |                                                                                                    |
|                              | V Huse           |                                                                                                    |                                                                                                    |
|                              | W                | hen using this certificate:                                                                                                    | Use System Defaults 😯 🥐                                                                                                    |
|                              | Extensil         | ole Authentication (EAP)                                                                                                    | no value specified                                                                                                    |
|                              |                  | V FOO Pacia Policy                                                                                                    | no volue enceified                                                                                                    |
|                              |                  | A.SUS BASIC POILCY                                                                                                    | no value specified                                                                                                    |
|                              | <b>▼</b> Details |                                                                                                    |                                                                                                    |
|                              | Sut              | viect Name                                                                                                    |                                                                                                    |
| + - \$-                      |                  | Country US                                                                                                    |                                                                                                    |
| n                            | Or               | ganization thawte, Inc.                                                                                                    |                                                                                                    |
| Click the lock to prevent fu | Organiza         | tional Unit Certification Se                                                                                                    | ervices Division                                                                                                    |
|                              | Organiza         | tional Unit (c) 2006 thawt                                                                                                    | e, Inc. – For authorized use only                                                                                                    |
|                              | Com              | and Manage through Deiman                                                                                                    | Boot CA                                                                                                    |

4. In the next window, the **Name** field automatically displays the name you use to log into your computer. Enter the **Password** you use to log into your computer.

|         | Type your password to make changes to your<br>Certificate Trust Settings. |           |  |  |
|---------|---------------------------------------------------------------------------|-----------|--|--|
|         | Name:                                                                     | username  |  |  |
|         | Password:                                                                 |           |  |  |
| Details |                                                                           |           |  |  |
| ?       |                                                                           | Cancel OK |  |  |